|                                        | pró-reitoria de planejamento e  administração -<br>proad                                                                                                    |                                                             | OE.PROAD.IFRJ.06/2020   |
|----------------------------------------|----------------------------------------------------------------------------------------------------|-------------------------------------------------------------|-------------------------|
| INSTITUTO<br>FEDERAL<br>Rio de Janeiro | DLC                                                                                                    | Orientação Específica: Processo<br>Realizar Inexigibilidade | Versão 02<br>09/03/2020 |
|                                        | Elaborado por: Ada Guagliardi Faria (NGov), Carolina Flora Almeida (DLC),<br>Celso Santos (DLC), John Henry Norman (DLC), Vanessa de Oliveira (DLC)<br>Aprovado por: Igor da Silva Valpassos (PROAD) |                                                             |                         |

## 1 PROCESSO: REALIZAR INEXIGIBILIDADE

O processo Realizar Inexigibilidade é continuação do processo Realizar Aquisição de Materiais. No momento que é definida a forma de se adquirir o material desejado e se opta pela inexigibilidade de licitação, deve ser seguido o passo a passo do fluxo em questão.

## 2 COMO ABRIR UM PROCESSO REALIZAR INEXIGIBILIDADE?

| Passo                                         | Setor/Servidor | Atividade                                                                                                    |  |
|-----------------------------------------------|----------------|----------------------------------------------------------------------------------------------------|--|
| 6.1                                           | DLC/DA         | A DLC/DA despacha com enquadramento legal da inexigibilidade.                                                                                                    |  |
| 6.2 e COCOMP/Setor<br>6.3 Responsável no Camp |                | A COCOMP/ Setor Responsável no Campus deve<br>conferir se os Formulários estão no processo:<br>Para solicitação de capacitação: Formulário de<br>Solicitação de Capacitação(este enviar por email), o<br>Termo de Referência com cronograma<br>físico/financeiro*, o folder da empresa com os<br>dados do curso que será ministrado e a pré<br>inscrição. Não havendo de imediato a pré inscrição,<br>justificar e anexar assim que possível. Verifica o<br>SICAF e as certidões devidas e coloca no processo.<br>Demais casos de inexigibilidade: Memorando<br>solicitando abertura, o Termo de Referência, o<br>documento emitido pela Junta Comercial/Entidade<br>de Classe afirmando a exclusividade do |  |
|                                               |                | fornecimento dessa empresa. Elabora o despacho,<br>solicita a assinatura da PROAD/Setor Responsável no<br>Campus e encaminha para a PROJU (Modelo<br>Despacho de Inexigibilidade para a PROJU).<br>* O cronograma físico/financeiro será necessário<br>para contratação de serviços que não forem de<br>pronta entrega, ou seja, que ultrapassem 30 dias<br>de prazo de entrega.<br>E por fim, avaliar Enquadramento na ON 46/2014<br>AGU, conforme ofício nº 308/2018 PROJU/IFRJ.                                                                                                    |  |
| 6.4                                           | PROJU          | Realizar análise e emitir parecer.                                                                                                    |  |

|              |                                       | Observação: os processos que chegarem na PROJU<br>com formulários fora do padrão (publicado no site do<br>IFRJ) serão devolvidos.                                                                                                    |
|--------------|---------------------------------------|----------------------------------------------------------------------------------------------------|
| 6.5, 6.6     | PROAD/Setor<br>Responsável no Campus  | <ul> <li>Após o parecer jurídico, a PROAD/Setor</li> <li>Responsável no Campus analisa o parecer. Caso o parecer jurídico seja favorável, a PROAD/Setor</li> <li>Responsável no Campus pode optar por dar continuidade ou não ao processo.</li> <li>Se optar por dar continuidade, a atividade 6.6 – Conceder Despacho de Autorização deverá ser executada.</li> <li>Caso opte por não dar continuidade, o processo deverá</li> <li>ser encaminhado para a COAO/Setor Responsável no Campus para que o crédito reservado seja desbloqueado (Atividade 6.7).</li> <li>Caso o parecer não seja favorável, a PROAD/Setor</li> <li>Responsável no Campus poderá:</li> <li>Optar por acatar o parecer e seguir para desbloqueio de crédito e arquivamento;</li> <li>Ajustar o processo antes de autorizá-lo;</li> <li>Manter o parecer, justificar o não ajustamento e autorizá-lo.</li> </ul>                                                                         |
| 6.7          | COAO/Setor Responsável<br>no Campus   | Desbloquear crédito.                                                                                                    |
| 6.8          | DLC/DA                                | O arquivamento é realizado após o não prosseguimento do processo e deve ser feito pela DLC.                                                                                                    |
| 6.9,<br>6.10 | COCOMP/Setor<br>Responsável no Campus | A COCOMP/Setor Responsável no Campus realiza o<br>lançamento da inexigibilidade, onde verifica a<br>regularidade fiscal da empresa e anexa as 3<br>certidões negativas (CND da Receita, FGTS e CND<br>Trabalhista) ou SICAF. A COCOMP/Setor Responsável<br>no Campus inclui a Inexigibilidade no Comprasnet e<br>publicar em D.O.U. Se o valor for abaixo de R\$<br>8.000,00, pode-se não publicar por questões de<br>economicidade e eficiência, conforme orientação<br>normativa nº34/2011 da AGU.<br>Se houve publicação no D.O.U., a COCOMP/Setor<br>Responsável no Campus realiza despacho<br>informando data da publicação, Razão Social da<br>empresa, CNPJ, valor a ser empenhado e email da<br>empresa. Se não houve publicação no D.O.U., a<br>COCOMP/Setor Responsável no Campus informa a<br>data do encerramento da dispensa, a Razão Social,<br>CNPJ, valor a ser empenhado e email da empresa<br>(Modelo Despacho de Inexigibilidade para a CoAo). |
| 6.11         | COAO/Setor Responsável<br>no Campus   | Anular a Nota de Dotação que havia sido gerada.<br>Emitir a Nota de Empenho no SIASG e anexar ao<br>processo. Incluir Ordenador de Despesa e Gestor<br>Financeiro como assinantes.                                                                                                    |

| 6.12           | PROAD/Setor<br>Responsável no Campus  | Após a COAO/Setor Responsável no Campus efetuar<br>o empenho, a PROAD/Setor Responsável no Campus<br>providencia as assinaturas do empenho. Assinam o<br>Gestor Financeiro e o Ordenador de despesa.                                        |
|----------------|---------------------------------------|----------------------------------------------------------------------------------------------------|
| 6.13 e<br>6.14 | COAO/Setor Responsável<br>no Campus   | <ul> <li>Verificar se possui minuta de contrato.</li> <li>Se possuir minuta de contrato, encaminhar para Gerar o Contrato.</li> <li>Se não possuir minuta do contrato, encaminha para a ciência do solicitante (Atividade 6.15).</li> </ul> |
| 6.15           | SOLICITANTE                           | O solicitante toma ciência do andamento do processo.                                                                                                    |
|                | COCONT/Setor<br>Responsável no Campus | A COCONT/Setor Responsável no Campus realiza a liquidação.                                                                                                    |
|                | COFIN/Setor Responsável<br>no Campus  | A COFIN/Setor Responsável no Campus realiza o pagamento.                                                                                                    |

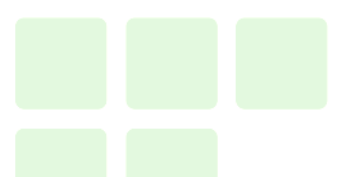

Dúvidas sobre os procedimentos: dlc@ifrj.edu.br (DLC)

Rio de Janeiro, 09 de março de 2020

Aprovo,

Igor da Silva Valpassos Pró-Reitor de Planejamento e Administração Matrícula 1579523